# Web Services

## PxPlus 2017 (v14) & PxPlus 2018 (v15)

**DireXions 2018** 

© Copyright 2018 - PVX Plus Technologies Ltd.

# Web Services

## Enhancements

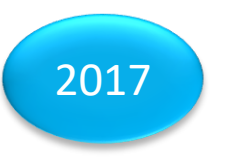

- Error reporting added to Web Services at run time
- Added Cascading Style Sheet (CSS)
   capability for Maintenance Web Services
- Ability to test Web Services when created
- Web Services can be added as a task to the IDE Menu
- New callable utility

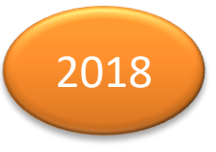

- Dashboard Setup and Customization
  - Session after lunch today

7

# Testing a Web Service

## Web Services Maintenance (PxPlus 2016)

| <u>S</u> ettings              |                                               |               |              |
|-------------------------------|-----------------------------------------------|---------------|--------------|
|                               | S<br>D. Web Services Mair                     | ntenance      | ❶ – □ ×      |
| Service ID: BALA              | NCES 👪 🚺 🔹 🕨                                  |               |              |
| Service Type: Chart           | · · · · · · · · · · · · · · · · · · ·         |               |              |
| Parameter                     | Value                                         | Allo          | ow Override? |
| Title                         | Customer Balances                             |               |              |
| Dir                           | C:\PVX Plus Technologies\Workshop 2016\Cats20 | <b>E</b>      |              |
| Lib                           | C:\PVX Plus Technologies\Workshop 2016\Cats20 | <b>E</b>      |              |
| Qry                           | CLIENT_QRY                                    | •             |              |
| Chart                         | balances                                      | •             |              |
| Width                         |                                               |               |              |
| Height                        |                                               |               |              |
| Туре                          | HTML                                          | -             |              |
|                               |                                               |               |              |
|                               |                                               |               |              |
| Add as an Option in JSON file |                                               |               |              |
|                               |                                               |               | <u> </u>     |
| <u>T</u> est                  | <u>W</u> rite <u>D</u> elete                  | <u>C</u> lear | <u>E</u> xit |

Test button <sup>2017</sup>
Starts EZWeb server
Launches panel containing a \*browser control – passing URL

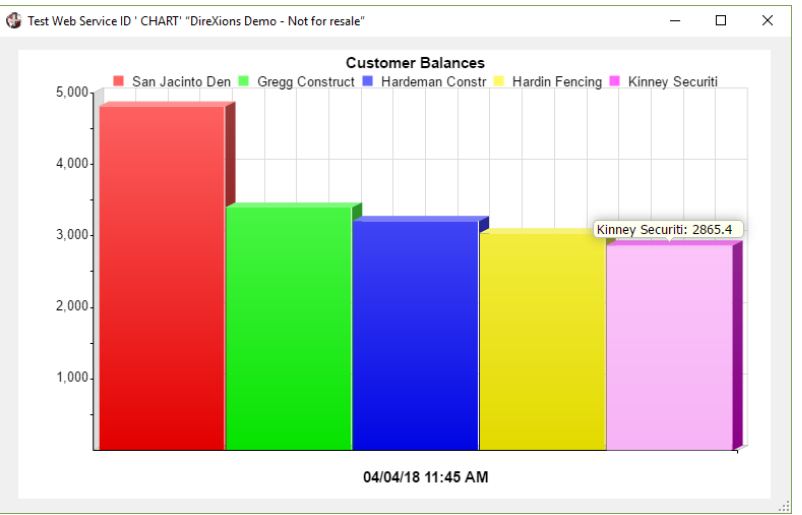

# Adding Web Service Task to IDE Steps

- 1. Task Definition Maintenance
  - Create the task
- 2. Menu Maintenance
  - Add task to menu
- These 2 tasks are accessible from:
  - Menu on IDE menu bar
  - IDE Maintenance menu

# Adding a Web Service Task

## Task Definition Maintenance

|         | Plus<br><sub>defes</sub> ltd. | _                                            | Task         | Definition       |      |               | ❶ – □ ×       |
|---------|-------------------------------|----------------------------------------------|--------------|------------------|------|---------------|---------------|
|         | Task Name:<br>Description:    | DEMO<br>Invoice Query                        |              | 骼                | 14 4 |               |               |
| Logic   | Task type:                    | Web Service ~                                |              |                  |      |               |               |
| Display | Project Related?<br>Task for: | Windows Only?           Both Desktop and Web | ~            | PxPlus Task?     |      |               |               |
|         | Panel/Program                 | id=QUERY                                     |              |                  |      |               |               |
|         | Parameter 1:                  |                                              |              |                  |      |               |               |
|         | Parameter 2:                  |                                              |              |                  |      |               |               |
|         | Parameter 3:                  |                                              |              |                  |      |               |               |
|         | Parameter 4:                  |                                              |              |                  |      |               |               |
|         |                               |                                              |              |                  |      |               |               |
|         |                               | 1                                            | <u>S</u> ave | e <u>D</u> elete | •    | <u>C</u> lear | E <u>x</u> it |

• New task type

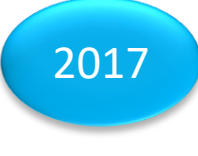

- Web Service
- Panel/program
  - Web Service ID (same syntax as adding a widget on PxPlus Dashboard)
  - Full URL (http:// ...)

• Parameter 1

2018

 Used with id= syntax to specify a Web Server other than localhost in format: http://servername:port#

# Adding a Web Service Task

## IDE Menu Maintenance

| PVX Plus<br>Technologies LTD.                                                                                                    | IDE Menu Maintenance                                                                                                    | • >                                        |
|----------------------------------------------------------------------------------------------------|----------------------------------------------------------------------------------------------------|--------------------------------------------|
| Menu Entry: *MAIN* - Main Menu                                                                                                    | - J.                                                                                                    |                                            |
| System Transactions                                                                                                    | Transactions in Selected Menu                                                                                                    |                                            |
| Trxld       Description         APPL_CONF       Configure Application         AUTO_CHA       AutoChart File Mainte         AUTO_COMP       Auto Complete         CALENDAR       Calendar         CHART_SC       Chart Image Schedule         COLORS       User Defined Colors         COMPARE       Compare         CS       Client Server         CVS_IMPORT       CSV Import         DASHBOARD       Dashboard Demo         DASH_CON       Configure Dashboard         DATA_CLASS       Data Class Definition:         DATA_DICT       Data Dictionary Maint         DATA_SOU       Data File Password L         DATA_SOU       Data Seurce Mainten         DEMO       Invoice Query         EXPORI_M       Export Menu Structur         EZWEB_LA       Launch EZWeb Serve         FM       File Update Utility         GFB       Test Get File Box         GROUPS       Group Assignment | Trxld       Description         IT       Program Editor (*IT)         WEB_EDIT       Ed+         SYSTEM       System Utilities         NOMADS       Graphical Application E         DATA_MGNT       Data Management         VIEWS       Views         RW       Report Writer         SEC       Security         INSTALL_SE       Installation and Setup         WEB       Web Deployment         CS       Client Server         IDE_MAINT       IDE Maintenance         SVN_SETUP       Tortoise SVN Setup         HTML_ED       HTML Editor         ONLINE_UP       Online Update         MAINTAIN_P       Project Maintenance         PXPLUS       PxPlus Command Line         DEMO       Invoice Query | ⊡elete       ∫F:     Up       JF:     Down |
| Reset                                                                                                    | <u>S</u> ave                                                                                                    | <u>C</u> lose                              |

Select Transaction

Select Menu

- Double-click or Drag to selected menu
  - Save

# Adding a Web Service Task IDE Menu

Refresh Menu

Projects Menu Options Update About ① - □ > PVX Plus PxPlus 2018 IDE DEMO 2017 Demo 2017 (Private) Project: V 🕘 8 Tasks History Project Client Server Launch Workstation Launch Simple Client Server Launch NTHOST Server Configure Application Server IDE Maintenance Task Definitions Menu Maintenance Import Menu Structure Export Menu Structure Tortoise SVN Setup HTML Editor Project Maintenance PxPlus Command Line Product List Display Help

| 🖇 Product List                                |                                                            |                       |                      | - | ×  |
|-----------------------------------------------|------------------------------------------------------------|-----------------------|----------------------|---|----|
|                                               |                                                            |                       |                      |   | Â. |
|                                               |                                                            |                       |                      |   | ч. |
| 06/04/2018                                    |                                                            |                       | 1                    |   |    |
| 00042010                                      | Product List                                               |                       |                      |   |    |
| Product Code                                  | Description                                                | Price                 | Std Cost             |   |    |
| BUS-3110-YLW<br>BUS-3111-CYN                  | Bus - Yellow<br>Bus - Cyan                                 | 9.75<br>8.50          | 7.31<br>6.38         |   |    |
| BUS-3112-VIO<br>BUS-3113-GRN<br>BUS-3114-RED  | Bus - Green<br>Bus - Red                                   | 8.25<br>10.25         | 6.19<br>7.69         |   |    |
| BUS-3115-BLU<br>CAR-1320-GLD                  | Bus - Blue<br>Safari Jeep - Gold                           | 8.25<br>9.25          | 6.19<br>6.94         |   |    |
| CAR-1321-CTN<br>CAR-1322-VIO<br>CAR-1323-GRN  | Safari Jeep - Violet<br>Safari Jeep - Green                | 9.50<br>8.75          | 7.13<br>6.56         |   |    |
| CAR-1324-RED<br>CAR-1325-BLU                  | Safari Jeep - Red<br>Safari Jeep - Blue                    | 9.75<br>9.00          | 7.31<br>6.75         |   |    |
| CAR-1410-SLV<br>CAR-1411-ROS<br>CAR-1412-SEA  | Bug - Silver<br>Bug - Pale Rose<br>Bug - Seagreen          | 9.25<br>8.25<br>8.00  | 6.94<br>6.19<br>6.00 |   |    |
| CAR-1413-VIO<br>CAR-1414-PRL                  | Bug - Violet<br>Bug - Pearl                                | 8.75<br>8.50          | 6.56<br>6.38         |   |    |
| CAR-1415-WHT<br>CAR-2220-PNK<br>CAR-2221-I ME | Bug - White<br>Cabriolet - Fuschia<br>Cabriolet - Lime     | 9.00<br>9.00<br>8.50  | 6.75<br>6.75<br>6.38 |   |    |
| CAR-2222-CYN<br>CAR-2223-RST                  | Cabriolet - Cyan<br>Cabriolet - Rust                       | 8.25<br>8.50          | 6.19<br>6.38         |   |    |
| CAR-2224-VIO<br>CAR-2225-SEA<br>CAR-3120-RED  | Cabriolet - Violet<br>Cabriolet - Seagreen<br>Camino - Red | 9.50<br>10.00<br>9.25 | 7.13<br>7.50         |   |    |
| CAR-3121-GRN<br>CAR-3122-BLU                  | Camino - Green<br>Camino - Blue                            | 8.25<br>8.50          | 6.19<br>6.38         |   |    |
| CAR-3123-YLW                                  | Camino - Yellow                                            | 9.25                  | 6.94                 |   | •  |

- Title from Task Definition
- Also works in the Web IDE

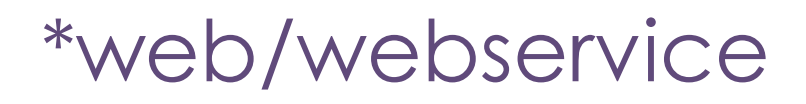

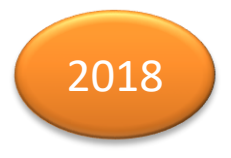

Callable Utility for displaying Web Services

Allows Web Services to be displayed from within your application

CALL "\*web/webservice",url\$,title\$,server\$,errormsg\$

| Argument   | Description                                                              |
|------------|--------------------------------------------------------------------------|
| url\$      | URL for web service                                                      |
| title\$    | Title for dialog (if not from Web Service)                               |
| server\$   | web server name in format<br>http://servername:port# (only if using id=) |
| errormsg\$ | returned error message                                                   |

# Some Examples

## \*web/webservice

• Display a web service locally

CALL "\*web/webservice,"id=WEBID"

• On another web server

CALL "\*web/webservice,"id=WEBID","title","http://server:8888"

• Display a web page

CALL "\*web/webservice, "http://www.pvxplus.com", "Web Page", "", e\$

• Display a dashboard

CALL "\*web/webservice,"http://server:port#/services/dashboard"

## Recap

- Web Services
  - New Test button
  - Can be added as tasks to the IDE Menu and/or the Web IDE Menu
  - \*web/webservice

# Additional Resources

The help link(s) below refer to the current on-line help pages. The functionality may have been further updated since the PxPlus 2018 (version 15) release.

- Web Services
- Web Services Maintenance